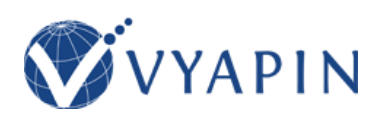

# Vyapin Teams Manager Installation Guide

# **Table of Contents**

- I. PRODUCT OVERVIEW
- II. SYSTEM REQUIREMENTS AND RECOMMENDATIONS
- **III. INSTALLATION STEPS**

# I. PRODUCT OVERVIEW

Vyapin Teams Manager is a powerful tool to manage and export the teams in Office 365.

# II. SYSTEM REQUIREMENTS AND RECOMMENDATIONS

### **Vyapin Teams Manager client application**

- Windows 10 / 8.1 / 8 (or) Windows Server 2012 R2/ 2012 /2008 R2 with the latest service packs (32 or 64 bit platforms)
- .NET Framework Full Installation of .NET Framework 4.6 or later

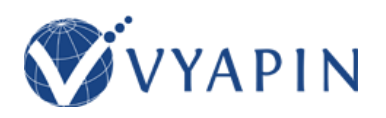

#### **III. INSTALLATION STEPS**

Once you download the software, you can install application packages depending on your requirements. The simple setup wizard will guide you through the installation process as shown below:

#### Vyapin Teams Manager client application

*VyapinTeamsManager.msi* – You can use this setup file to install Vyapin Teams Manager application in any client computer running Windows 10 / 8.1 / 8 (32-bit or 64-bit platforms) or server running Windows Server 2012 R2/ 2012 /2008 R2.

Once you double click the VyapinTeamsManager.msi, the setup wizard **welcome** step will appear as shown below:

| 1                                    | Vyapin Teams Manager 🛛 🗖 🗖                                                                                             | ×       |
|--------------------------------------|----------------------------------------------------------------------------------------------------|---------|
| Welcome<br>Wizard                    | to the Vyapin Teams Manager Setup                                                                                      | TÖ      |
| The installer will<br>your computer. | ll guide you through the steps required to install Vyapin Teams Manager v1.0.0                                         | ) on    |
| WARNING: The<br>copyright laws a     | e Software is owned by Vyapin and/or its suppliers and is protected by interna<br>and international treaty provisions. | itional |
|                                      | < Back Next > Can                                                                                                    | cel     |

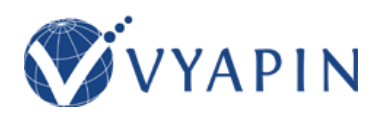

Click **Next** to proceed with the License Agreement. Click **I Agree** to accept the terms in the **License Agreement** screen as shown below.

| 謾                                                                                                    | Vyap                                                     | oin Teams Manager                       |                   | - 🗆 🗙           |
|----------------------------------------------------------------------------------------------------|----------------------------------------------------------|-----------------------------------------|-------------------|-----------------|
| License A                                                                                                    | Agreement                                                |                                         |                   | Ţ               |
| Please take a r<br>Agree'', then ''N                                                                                                    | noment to read the licens<br>Next''. Otherwise click ''C | e agreement now. If you acc<br>ancel''. | cept the terms be | elow, click ''l |
| License Agreement<br>This is a legal agreement between you (either an individual or an entity)<br>("Licensee") and Vyapin Software Systems Private Limited ("Vyapin"). By<br>clicking on the "I Agree" button or by opening the sealed packet(s) or by<br>installing, copying or otherwise using the Software, Licensee agrees to be<br>bound by the terms of this agreement. If you do not agree to the terms of<br>this agreement, do the following: |                                                          |                                         |                   |                 |
| O I Do Not.                                                                                                    | Agree                                                    | <ul> <li>I Agree</li> </ul>             |                   |                 |
|                                                                                                    |                                                          | < Back                                  | Next >            | Cancel          |

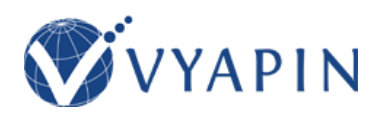

Click **Next** to proceed. Then **Installation Folder** will appear as shown below. **Enter** or **browse** the location to install Vyapin Teams Manager application in this installation wizard step.

| <b>ë</b>                                        | Vyapin Teams Manager                                                                                                    | - 🗆 🗙                   |
|-------------------------------------------------|----------------------------------------------------------------------------------------------------|-------------------------|
| Select Inst                                     | allation Folder                                                                                                    |                         |
| The installer will in<br>To install in this fol | istall Vyapin Teams Manager to the following folder.<br>Ider, click "Next". To install to a different folder, enter it be | slow or click "Browse". |
| Eolder:<br>C:\Program File                      | es (x86)\Wyapin Teams Manager\                                                                                            | Browse<br>Disk Cost     |
|                                                 | < Back Next >                                                                                                    | Cancel                  |

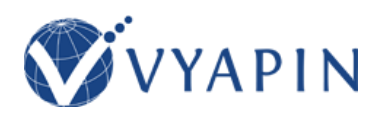

Click Next and proceed with the subsequent steps shown below:

| <b>i</b>                            | Vyap                                                   | in Teams Man       | ager         | - | □ ×    |
|-------------------------------------|--------------------------------------------------------|--------------------|--------------|---|--------|
| Confirm                             | nstallation                                            |                    |              |   |        |
| The installer is<br>Click "Next" to | ready to install Vyapin Tea<br>start the installation. | ıms Manager on you | ır computer. |   |        |
|                                     |                                                        | < Back             | Next >       |   | Cancel |

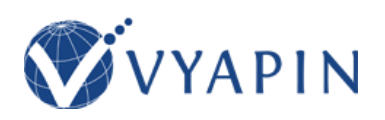

| <b>i</b>         | Vyapin Teams Manager      | - 🗆 🗙  |
|------------------|---------------------------|--------|
| Installing V     | yapin Teams Manager       |        |
| Vyapin Teams Mar | nager is being installed. |        |
| Please wait      |                           |        |
|                  |                           |        |
|                  |                           |        |
|                  |                           |        |
|                  | < Back Next               | Cancel |

| ۲                                                                                                    | User Account Control | × |  |  |
|----------------------------------------------------------------------------------------------------|----------------------|---|--|--|
| Do you want to allow the following program to install software on this computer?                                                                     |                      |   |  |  |
| Program name: Vyapin Teams Manager<br>Verified publisher: <b>Vyapin Software Systems Private Limited</b><br>File origin: Hard drive on this computer |                      |   |  |  |
| ⊙ s                                                                                                    | how details Yes No   |   |  |  |
| Change when these notifications appear                                                                                                    |                      |   |  |  |

**Note:** Click **Yes** in the "User Account Control" dialog to install Vyapin Teams Manager application.

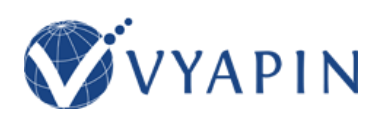

| 😼 Vyapin Teams Manager                                                          | -    |        |
|---------------------------------------------------------------------------------|------|--------|
| Installation Complete                                                           |      |        |
| Vyapin Teams Manager has been successfully installed.<br>Click "Close" to exit. |      |        |
| ☑ Launch Vyapin Teams Manager upon clicking 'Close' button.                     |      |        |
| Please use Windows Update to check for any critical updates to the .NET Framew  | ork. |        |
| < Back Close                                                                    |      | Cancel |

#### ACKNOWLEDGEMENT

All the brand and product names are trademarks or registered trademarks of their respective owners.

Copyright  $\ensuremath{\mathbb{C}}$  2022 Vyapin Software Systems Private Limited. All rights reserved.